# Conceder permissão mínima para uma conta de usuário do Ative Diretory usada pelo agente de usuário da Sourcefire

### Contents

Introduction Prerequisites Requirements Componentes Utilizados Configurar Verificar Troubleshoot

### Introduction

Este documento descreve como fornecer a um usuário do Ative Diretory (AD) as permissões mínimas necessárias para consultar o controlador de domínio do AD. O agente de usuário Sourcefire usa um usuário do AD para consultar o controlador de domínio do AD. Para realizar uma consulta, um usuário do AD não exige nenhuma permissão adicional.

### Prerequisites

### Requirements

A Cisco exige que você instale o Sourcefire User Agent em um sistema Microsoft Windows e forneça acesso ao controlador de domínio do AD.

#### **Componentes Utilizados**

Este documento não se restringe a versões de software e hardware específicas.

The information in this document was created from the devices in a specific lab environment. All of the devices used in this document started with a cleared (default) configuration. If your network is live, make sure that you understand the potential impact of any command.

## Configurar

Primeiro, um administrador deve criar um novo usuário do AD especificamente para acesso ao Agente de usuário. Se esse novo usuário não for membro do grupo de administradores de domínio (e eles não devem ser), talvez seja necessário conceder explicitamente ao usuário permissão para acessar os logs de segurança da Instrumentação de Gerenciamento do Windows (WMI). Para conceder permissão, faça o seguinte:

1. Abra o Console de controle WMI:

No servidor AD, escolha o menu Iniciar.

#### Clique em Executar e digite wmimgmt.msc.

Click OK. O Console de controle WMI é exibido.

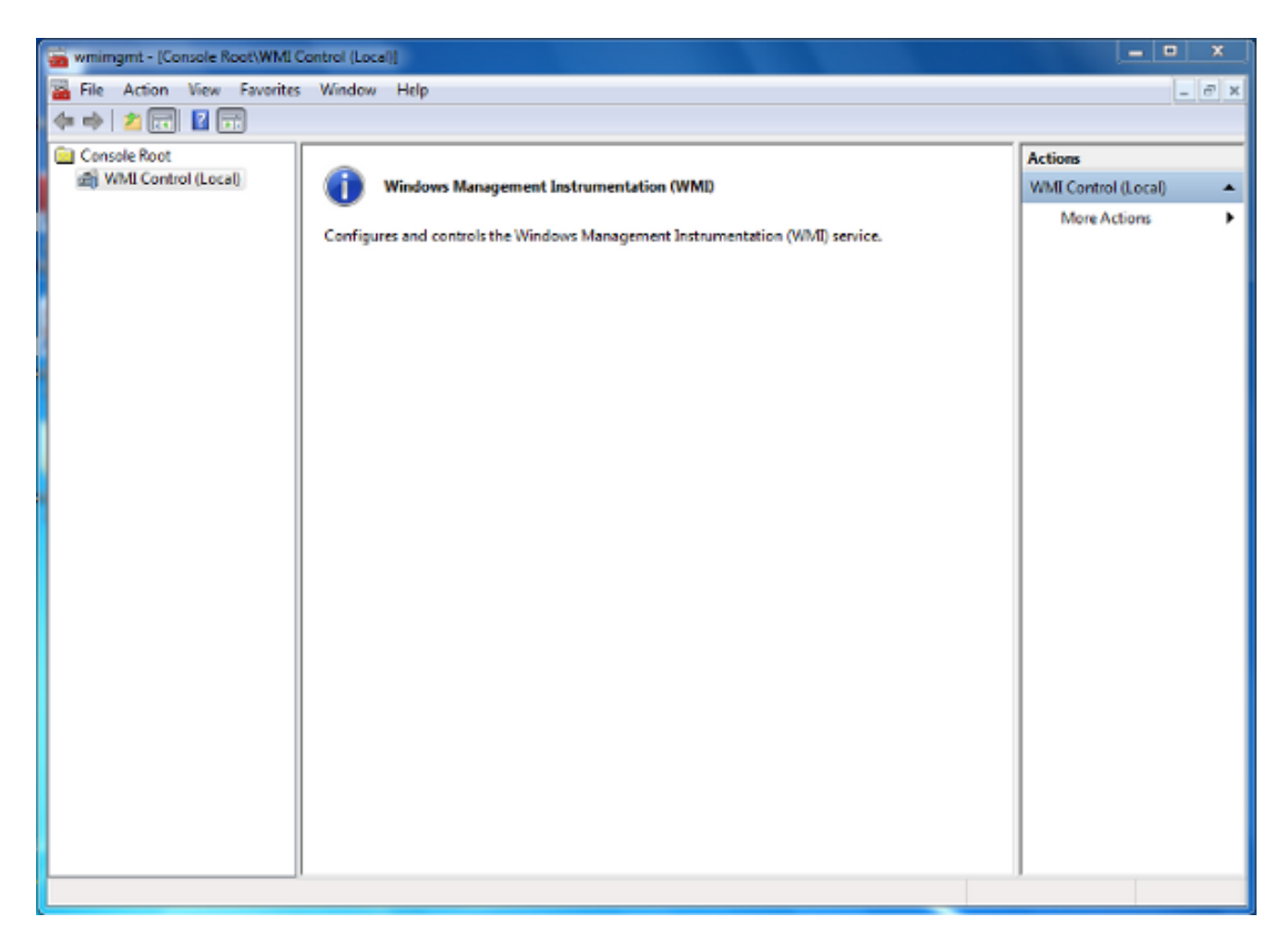

- 2. Na árvore do console WMI, clique com o botão direito do mouse em **Controle WMI** e clique em **Propriedades**.
- 3. Clique na guia Security.
- 4. Selecione o espaço de nomes para o qual pretende conceder a um utilizador ou grupo acesso (Raiz\cimv2) e, em seguida, clique em **Segurança**.

| WMI Control (Local) Properties                                                                                                    | ବ     | 23  |  |  |  |  |
|----------------------------------------------------------------------------------------------------|-------|-----|--|--|--|--|
| General Backup/Restore Security Advanced                                                                                                    |       |     |  |  |  |  |
| Namespace navigation allows you to set namespace specific security.                                                                                                    |       |     |  |  |  |  |
| Root   Image: SecurityCenter   Image: SecurityCenter <tr< th=""><th></th><th></th></tr<> |       |     |  |  |  |  |
| Sec                                                                                                    | urity |     |  |  |  |  |
| OK Cancel                                                                                                    | Ap    | ply |  |  |  |  |

5. Na caixa de diálogo Segurança, clique em Adicionar.

| Group or user names:                                |                |          |
|-----------------------------------------------------|----------------|----------|
| & Authenticated Users                               |                |          |
| & LOCAL SERVICE                                     |                |          |
| & NETWORK SERVICE                                   |                |          |
| Administrators (TS-WIN7\A                           | dministrators) |          |
|                                                     |                |          |
|                                                     | Add            | Remove   |
|                                                     | Add            | Nelliove |
| Permissions                                         | Allow          | Deny     |
| Execute Methods                                     |                | · ·      |
| Full Write                                          |                | =        |
| Partial Write                                       |                |          |
| Provider Write                                      |                |          |
| Enable Account                                      |                | -        |
| For special permissions or advan<br>click Advanced. | ced settings,  | Advanced |
|                                                     |                |          |

- 6. Na caixa de diálogo Selecionar usuários, computadores ou grupos, digite o nome do objeto (usuário ou grupo) que deseja adicionar. Clique em Verificar nomes para verificar sua entrada e clique em OK. Talvez seja necessário alterar o local ou clicar em Avançado para procurar objetos. Consulte a Ajuda sensível ao contexto (?) para obter mais detalhes.
- 7. Na caixa de diálogo Segurança, na seção Permissões, escolha **Permitir** ou **Negar** para conceder permissões ao novo usuário ou grupo (mais fácil de conceder todas as permissões). O usuário deve receber pelo menos a permissão **Remote Enable**.
- 8. Clique em Apply para salvar as alterações. Feche a janela.

### Verificar

No momento, não há procedimento de verificação disponível para esta configuração.

### Troubleshoot

Esta seção fornece informações que podem ser usadas para o troubleshooting da sua configuração.

Se um problema persistir após as alterações de configuração, atualize as configurações do Distributed Component Object Model (DCOM) para permitir acesso remoto:

- 1. Escolha o menu Iniciar.
- 2. Clique em Executar e digite DCOMCNFG.
- 3. Click OK. A caixa de diálogo Serviços de Componentes é exibida.

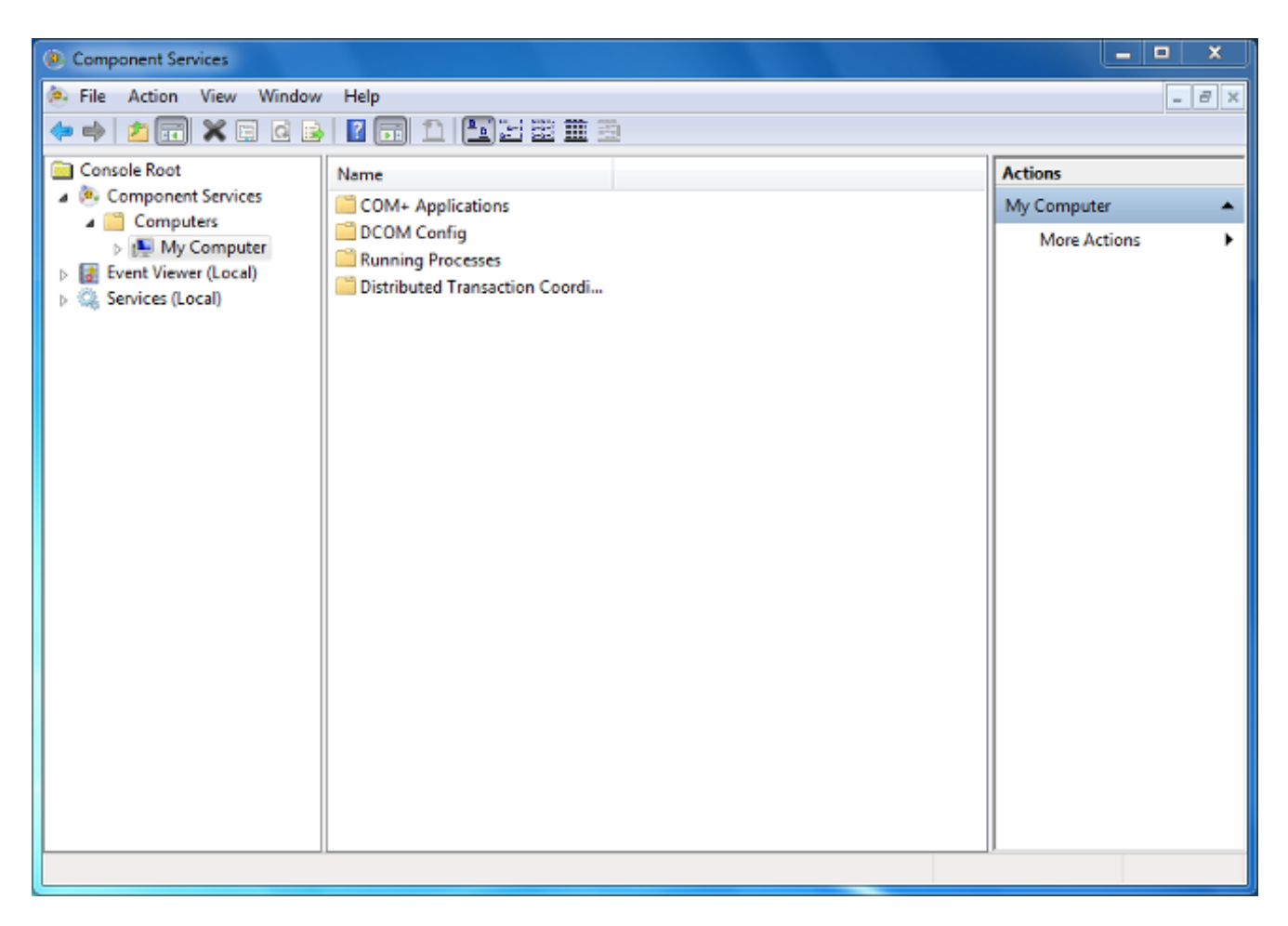

- Na caixa de diálogo Serviços de componente, expanda Serviços de componente, expanda Computadores e clique com o botão direito do mouse em Meu computador e escolha Propriedades.
- 5. Na caixa de diálogo Propriedades do meu computador, clique na guia Segurança COM.

| My Computer Properties                                                                                                    | 8               | X  |  |  |
|----------------------------------------------------------------------------------------------------|-----------------|----|--|--|
| General Options Defa                                                                                                    | ault Properties |    |  |  |
| Default Protocols COM Security                                                                                                    | MSDTC           |    |  |  |
| Access Permissions                                                                                                    |                 |    |  |  |
| You may edit who is allowed default access to applications. You may<br>also set limits on applications that determine their own permissions.                           |                 |    |  |  |
| Caution: Modifying access permissions can affect the ability<br>of applications to start, connect, function and/or run<br>securely.                                    |                 |    |  |  |
| Edit Limits                                                                                                    | dit Default     |    |  |  |
| Launch and Activation Permissions                                                                                                    |                 | 51 |  |  |
| You may edit who is allowed by default to launch applications or<br>activate objects. You may also set limits on applications that<br>determine their own permissions. |                 |    |  |  |
| Caution: Modifying launch and activation permissions can<br>affect the ability of applications to start, connect, function<br>and/or run securely.                     |                 |    |  |  |
| Edit Limits                                                                                                    | dit Default     |    |  |  |
| Learn more about <u>setting these properties</u> .                                                                                                    |                 |    |  |  |
| OK Cance                                                                                                    | Appl            | y  |  |  |

- 6. Em Permissões de inicialização e ativação, clique em Editar limites.
- 7. Na caixa de diálogo Iniciar e permissão de ativação, faça o seguinte caso seu nome ou seu grupo não apareça na lista Grupos ou nomes de usuário:

Na caixa de diálogo Iniciar e permissão de ativação, clique em Adicionar.

Na caixa de diálogo Selecionar usuários, computadores ou grupos, digite seu nome e o grupo no campo Inserir os nomes dos objetos a serem selecionados e clique em **OK**.

8. Na caixa de diálogo Iniciar e permissão de ativação, selecione seu usuário e grupo na seção

Grupo ou nomes de usuário.

| Launch and Activation Permission                                                                           |               | _ | 8     | 23   |
|----------------------------------------------------------------------------------------------------|---------------|---|-------|------|
| Security Limits                                                                                            |               |   |       |      |
| Group or user names:                                                                                       |               |   |       |      |
| & Everyone                                                                                                 |               |   |       |      |
| & Administrators (TS-WIN7\Adr                                                                              | ninistrators) |   |       | .    |
| Reformance Log Users (TS-WIN7\Performance Log Users) Bistributed COM Users (TS-WIN7\Distributed COM Users) |               |   |       |      |
|                                                                                                    | Add           | F | Remov | /e   |
| Permissions for Everyone                                                                                   | Allow         |   | Deny  |      |
| Local Launch                                                                                               |               |   |       |      |
| Remote Launch                                                                                              | <b>v</b>      |   |       |      |
| Local Activation                                                                                           |               |   |       |      |
| Remote Activation                                                                                          |               |   |       |      |
| Learn about access control and permissions                                                                 |               |   |       |      |
|                                                                                                    | ОК            |   | Са    | ncel |

- 9. Na coluna Allow (Permitir) em Permissions for User (Permissões para usuário), marque as caixas de seleção Remote Launch (Inicialização remota) e Remote Ativation (Ativação remota) e clique em OK.Note: Um nome de utilizador tem de ter direitos para consultar dados de início de sessão de utilizador num servidor AD. Para autenticar com um usuário via proxy, insira um nome de usuário totalmente qualificado. Por padrão, o domínio da conta que você usou para fazer logon no computador em que o agente instalou preenche automaticamente o campo Domínio. Se um usuário fornecido for membro de um domínio diferente, atualize o domínio para as credenciais de usuário fornecidas.
- 10. Se o problema persistir, no Controlador de Domínio tente adicionar o usuário na política Gerenciar auditoria e log de segurança. Para adicionar o usuário, faça o seguinte:

Escolha o Editor de Gerenciamento de Política de Grupo.

Escolha Configuração do computador > **Configurações do Windows > Configurações de segurança > Políticas locais > Atribuição de direitos de usuário**.

Escolha Gerenciar auditoria e registro de segurança.

Adicione o usuário.

| If Group Policy Management Editor                                                                                                    |   |                                                                                                    | _ <b>D</b> X                                                                                                    |  |  |  |
|----------------------------------------------------------------------------------------------------|---|----------------------------------------------------------------------------------------------------|----------------------------------------------------------------------------------------------------|--|--|--|
| File Action View Help                                                                                                    |   |                                                                                                    |                                                                                                    |  |  |  |
|                                                                                                    |   |                                                                                                    |                                                                                                    |  |  |  |
| <ul> <li>Default Domain Controllers Policy</li> <li>Computer Configuration</li> <li>Policies</li> <li>Software Settings</li> <li>Windows Settings</li> <li>Windows Settings</li> <li>Name Resolution Policy</li> <li>Scripts (Startup/Shutdown)</li> <li>Security Settings</li> <li>Local Policies</li> <li>Local Policies</li> <li>Local Policy</li> <li>Security Options</li> <li>Event Log</li> <li>Event Log</li> <li>System Services</li> <li>System Services</li> <li>File System</li> </ul> |   | Policy         Impersonate a client after authentication         Impersonate a client after authentication         Increase a process working set         Increase a process working set         Increase scheduling priority         Load and unload device drivers         Lock pages in memory         Log on as a batch job         Log on as a service         Manage auditing and security log         Modify an object label         Modify firmware environment values         Perform volume maintenance tasks         Profile single process         Profile system performance         Remove computer from docking station | Policy Setting       ^         Server Operato       IIS APPPOOL\D         Not Defined       Not Defined         Administrators       Print Operators         Not Defined       Performance Lo         Not Defined       Administrators         Not Defined       Administrators         Not Defined       Administrators         Not Defined       Administrators         Not Defined       Administrators         Not Defined       Administrators         Not Defined       Administrators         Not Defined       Administrators         Not Defined       Administrators         Not Defined       Administrators         Not Defined       Administrators         Not Defined       Administrators         NOT SERVICE\W       Administrators |  |  |  |
| Windows Firewall with Advanced Se                                                                                                    |   | Restore files and directories                                                                                                    | Server Operato                                                                                                    |  |  |  |
| Network List Manager Policies                                                                                                    |   | Shut down the system                                                                                                    | Print Operators                                                                                                    |  |  |  |
| Wireless Network (IEEE 802.11) Polic                                                                                                    |   | Synchronize directory service data                                                                                                    | Not Defined                                                                                                    |  |  |  |
| Public Key Policies                                                                                                    | ~ | Take ownership of files or other objects                                                                                                    | Administrators ×                                                                                                    |  |  |  |
|                                                                                                    |   |                                                                                                    |                                                                                                    |  |  |  |